# How to Track Filing Status Using W2 Mate

### 1. Click E-Filing

#### 2. Select Track Filing Status

| Example Compared | any - W2 Mate | (2017)        |                                                     |                  |                     |                |
|------------------|---------------|---------------|-----------------------------------------------------|------------------|---------------------|----------------|
| Company Tools    | Import Data   | Export Data   | E-Filing USS & SSA Instructions Quality Cont        | ol 1099 Emailer  | Help Order Supplies |                |
| Shortcuts        | s             |               | W2 Forms                                            | E                |                     |                |
|                  |               | General In    | 1099-MISC Forms                                     |                  | 🛛 🚺 /               | _              |
|                  |               | Employe       | 1099-INT Forms                                      |                  | Click E-Filing      | 1              |
| Company          | ,             | Address       | 1099-DIV Forms                                      |                  |                     |                |
|                  |               | Address       | 1099-R Forms                                        |                  |                     |                |
|                  |               | City:         | 1099-S Forms                                        |                  | Select Track F      | iling Status 2 |
|                  |               | State:        | 1098-T Forms                                        |                  |                     |                |
| Employee         | is i          | Country       | 1098 Forms                                          |                  | •                   |                |
|                  |               | Employe       | 1099-A Forms                                        |                  |                     |                |
| 1111             |               | Employe       | 1099-B Forms                                        |                  |                     |                |
| 1099 & 1098 Re   | cipients      | Notes (       | 1099-C Forms                                        |                  |                     |                |
|                  |               |               | 1099-PATR Forms                                     | ал               | nges.               |                |
| W-2              |               |               | 1099-OID Forms                                      |                  |                     |                |
|                  |               | (read-or      | 1099-K Forms                                        |                  |                     |                |
| W2 Forms         | s             |               | Combine Multiple W2 Electronic Submissio            | n Files          |                     |                |
|                  | .             |               | Combine Multiple 1099 electronic Submiss            | ion Files        |                     |                |
| W-3              |               |               | Track Filing Status                                 |                  | / //                |                |
| W/2 Form         |               | Current compa | ny name is : Example Company                        |                  |                     |                |
| 1101             | '             | You can creat | a new company by selecting "Company > New" from     | the top menu.    |                     |                |
|                  |               | You can open  | a different company by selecting "Company > Open" f | om the top menu. | W2 I                | MATE 2017      |
| 1099             |               |               |                                                     |                  |                     |                |
| 1099 & 1098      | Forms         |               |                                                     |                  |                     |                |
| 1096 Form        | n             |               |                                                     |                  |                     |                |

# 3. Select Company

| Example Company - W2 M Company Tools Import D Shortcuts Company Company C | Mate (2017) Data Export Data E-Filing General Information ompany Filing Status Manag Use this window to track the fil                                                        | IRS & SSA Instructions Quality Contro<br>W3 Information 1096 Information<br>ement Select Comparing status of your companies. 8 member to compare to compare the second second se | 1 1099 Emailer Help                                                                                                    | Order Supplies                                                                          |              |
|---------------------------------------------------------------------------|----------------------------------------------------------------------------------------------------|----------------------------------------------------------------------------------------------------|----------------------------------------------------------------------------------------------------|-----------------------------------------------------------------------------------------|--------------|
| Employees                                                                 | W2 Mate does not auto update<br>Step 1: Select a Company<br>Company Name: Exam<br>Step 2: Track Filing Informatic<br>Company Filing Status: U                                | e any information shown in this window. You r<br>nple Company<br>on<br>ndefined Vote:                                                                                                    | need to manually edit / upda                                                                                                    | te these fields based on your r                                                         | equirements. |
| 1099 & 1098 Recipients<br>W2 Forms<br>W3 Form<br>W3 Form                  | W2 E-File Status:<br>1099-MISC E-File Status:<br>1099-INT E-File Status:<br>1099-DIV E-File Status:<br>1099-R E-File Status:<br>1099-S E-File Status:<br>1098 E-File Status: | Undefined     •       Undefined     •       Undefined     •       Undefined     •       Undefined     •       Undefined     •       Undefined     •       Undefined     •       Undefined     •                                                                                                    | 1098-T E-File Status:<br>1099-A E-File Status:<br>1099-B E-File Status:<br>1099-C E-File Status:<br>1099-PATR E-File Status:<br>1099-OID E-File Status:<br>1099-K E-File Status: | Undefined<br>Undefined<br>Undefined<br>Undefined<br>Undefined<br>Undefined<br>Undefined |              |
| 1099 & 1098 Forms                                                         |                                                                                                    | a                                                                                                    | ose                                                                                                    |                                                                                         |              |

| Shortcuts            | General Information                                                                     | W3 Information 1096 Informa                                                                        | tion                      |                              |                        |                          |
|----------------------|-----------------------------------------------------------------------------------------|----------------------------------------------------------------------------------------------------|---------------------------|------------------------------|------------------------|--------------------------|
| Company              | ompany Filing Status Mana<br>Use this window to track the<br>W2 Mate does not auto upda | gement<br>filing status of your companies. I<br>te any information shown in this                   | Remember to a window. You | dick the "Save Changes" butt | on to save your update | s.<br>your requirements. |
| 2                    | Step 1: Select a Company                                                                | Update Com                                                                                         | npany F                   | iling Status 4               |                        | [                        |
| Employees            | Company Name: Exa                                                                       | ample Company                                                                                      |                           | •                            | Save Changes           | Export                   |
|                      | Step 2: Track Filing Informat                                                           | tion<br>Undefined                                                                                  | Note:                     |                              |                        |                          |
| 99 & 1098 Recipients | W2 E-File Status:                                                                       | Undefined<br>Info Pending / Proforma Sent<br>Prepared<br>Peviewad                                  |                           | 1098-T E-File Status:        | Undefined              | •                        |
| W-2                  | 1099-MISC E-File Status:                                                                | Filed - Electronic<br>Filed - Paper<br>Corrections Filed - Electronic<br>Corrections Filed - Paper | •                         | 1099-A E-File Status:        | Undefined              | •                        |
| W2 Forms             | 1099-INT E-File Status:                                                                 |                                                                                                    | -                         | 1099-B E-File Status:        | Undefined              | •                        |
|                      | 1099-DIV E-File Status:                                                                 | Undefined                                                                                          | •]                        | 1099-C E-File Status:        | Undefined              | •]                       |
|                      | 1099-R E-File Status:                                                                   | Undefined                                                                                          | •]                        | 1099-PATR E-File Status:     | Undefined              | •                        |
| W3 Form              | 1099-S E-File Status:                                                                   | Undefined                                                                                          | •                         | 1099-OID E-File Status:      | Undefined              | •                        |
|                      | 1098 E-File Status:                                                                     | Undefined                                                                                          | •]                        | 1099-K E-File Status:        | Undefined              | •                        |
| 1099                 |                                                                                         |                                                                                                    |                           |                              |                        |                          |
| 1099 & 1098 Forms    |                                                                                         |                                                                                                    | C                         | ose                          |                        |                          |
| 1096                 |                                                                                         |                                                                                                    |                           |                              |                        |                          |

4. Update Company Filing Status from drop down menu

| Example Company - W2 N | Mate (2017)                     |                                                       |                              |                                    |
|------------------------|---------------------------------|-------------------------------------------------------|------------------------------|------------------------------------|
| Company Tools Import D | ata Export Data E-Filing        | IRS & SSA Instructions Quality Control                | ol 1099 Emailer Help         | Order Supplies                     |
| Shortcuts              | General Information             | W3 Information 1096 Information                       |                              |                                    |
| C                      | ompany Filing Status Manag      | ement                                                 |                              |                                    |
| Company                | Use this window to track the fi | ling status of your companies. Remember to            | click the "Save Changes" but | ton to save your updates.          |
| <b>A</b>               | W2 Mate does not auto update    | Update Each Form St                                   | tatus as neede               | d 5 ds based on your requirements. |
|                        | Step 1. Select a Company        | ^                                                     |                              |                                    |
| Employees              | Company Name: Exar              | nple Company                                          |                              | Save Changes Export                |
|                        | Step 2: Track Filing Informati  | on Nature                                             |                              |                                    |
|                        | Company Filing Status:          | Note:                                                 |                              |                                    |
| 1099 & 1098 Recipients | W2 E-File Status:               | Undefined 🗸                                           | 1098-T E-File Status:        | Undefined 🗸                        |
| W.2                    | 1099-MISC E-File Status:        | Undefined<br>E-File Created<br>E-File Unloaded to SSA | 1099-A E-File Status:        | E-File Created                     |
| W2 Forms               | 1099-INT E-File Status:         | E-File Accepted<br>E-File Rejected                    | 1099-B E-File Status:        | E-File Accepted<br>E-File Rejected |
|                        | 1099-DIV E-File Status:         | Paper Filed<br>Undefined                              | 1099-C E-File Status:        | Paper Filed<br>Undefined           |
| W-3                    | 1099-R E-File Status:           | Undefined 🔻                                           | 1099-PATR E-File Status:     | Undefined -                        |
| W3 Form                | 1099-S E-File Status:           | Undefined 🔻                                           | 1099-OID E-File Status:      | Undefined 🔻                        |
|                        | 1098 E-File Status:             | Undefined 🔻                                           | 1099-K E-File Status:        | Undefined 🔹                        |
|                        |                                 |                                                       |                              |                                    |
| 1099 & 1098 Forme      |                                 | c                                                     | Close                        |                                    |
| 1055 & 1056 Forms      |                                 |                                                       |                              |                                    |
| <b>1991</b>            |                                 |                                                       |                              |                                    |
| 1096 Form              |                                 |                                                       |                              |                                    |

5. Update each form type status as needed from drop down menu

# 6. Once all form types are updated, Click Save Changes

Note: If needed you can export the data to a spreadsheet by clicking Export and selecting a location to save the file

## 7. Click Close

1096 Form

| Shortcuts              | General Information                                           | W3 Information 1096 Inform                                       | k Save C                            | hanges 6                                                      | Click Exp<br>if neede                                      | port<br>d    |
|------------------------|---------------------------------------------------------------|------------------------------------------------------------------|-------------------------------------|---------------------------------------------------------------|------------------------------------------------------------|--------------|
| Company                | Use this window to track the f<br>W2 Mate does not auto updat | iling status of your companies<br>te any information shown in th | . Remember to a<br>is window. You r | dick the "Cave Changes" butt<br>need to manually edit / updat | ton to save your updates.<br>te these fields based on your | equirements. |
| Employees              | Step 1: Select a Company<br>Company Name: Exa                 | mple Company                                                     |                                     | •                                                             | Save Changes                                               | Export       |
|                        | Step 2: Track Filing Informat                                 | ion<br>Jndefined                                                 | Note:                               |                                                               |                                                            |              |
| 1099 & 1098 Recipients | W2 E-File Status:                                             | Undefined                                                        | •                                   | 1098-T E-File Status:                                         | Undefined                                                  | -            |
| W-2                    | 1099-MISC E-File Status:                                      | Undefined                                                        | •                                   | 1099-A E-File Status:                                         | Undefined                                                  | •            |
| W2 Forms               | 1099-INT E-File Status:                                       | Undefined                                                        | •                                   | 1099-B E-File Status:                                         | Undefined                                                  | -            |
| W2 Points              | 1099-DIV E-File Status:                                       | Undefined                                                        | •                                   | 1099-C E-File Status:                                         | Undefined                                                  | •            |
|                        | 1099-R E-File Status:                                         | Undefined                                                        | •                                   | 1099-PATR E-File Status:                                      | Undefined                                                  | •            |
| W-3<br>W3 Form         | 1099-S E-File Status:                                         | Undefined                                                        | •                                   | 1099-OID E-File Status:                                       | Undefined                                                  | •            |
| W3T0III                | 1098 E-File Status:                                           | Undefined                                                        | •                                   | 1099-K E-File Status:                                         | Undefined                                                  | •            |
| 1099 & 1098 Forms      |                                                               |                                                                  | d                                   | lose                                                          | Click Close                                                | 7            |